## 設定密碼及螢幕保護裝置(Windows7 適用)

1.桌面電腦圖示按右鍵再點選管理

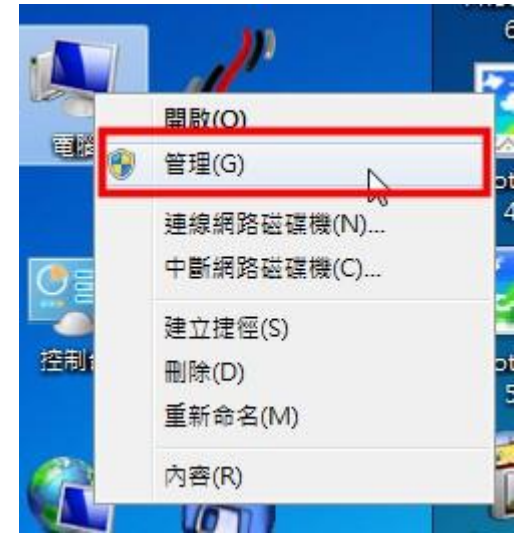

1.非Windows7以外 的,如WinXP 或 Win10,找不到設 定路徑的同仁,可 連絡電算中心人 員,予以協助設 定。

2.點選使用者然後在使用者名稱上按右鍵選擇設定密碼

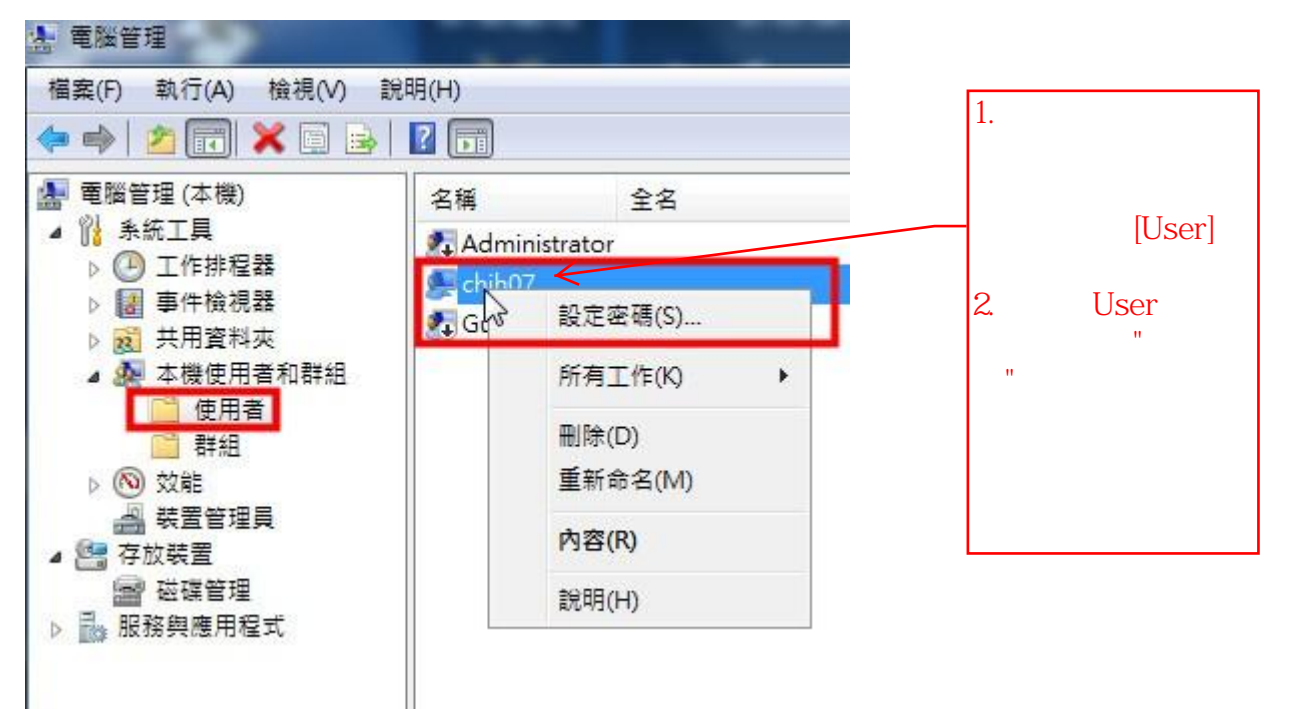

| 3.完成密碼設定                                                   |                                       |                           | ✓ 1.設定<br>常用的<br>忘記,<br>錄在自<br>到的均 | 至一組自己最<br>り密碼。避免<br>, 最好另外記<br>自己能夠查的<br>也方。 |
|------------------------------------------------------------|---------------------------------------|---------------------------|------------------------------------|----------------------------------------------|
| 設定 chjh07 的密碼<br>新密碼(N):<br>確認密碼(C):<br><u>介</u> 如果您按 [確定] | , 會產生下列結果:                            | 8                         |                                    |                                              |
| 您的本機使用者<br>安全性憑證的存<br>如果您按 [取消],密                          | 帳戶將會立即喪失所<br>取權。<br>碼不會變更,而且不<br>確定 取 | 有加密檔案、密碼<br>會遺失任何資料。<br>消 | · 波個人                              |                                              |

## 4.桌面空白處按右鍵點選個人化

|          |                  | and the second second |
|----------|------------------|-----------------------|
| E        | Configure Fences |                       |
| d        | 檢視(V)            | +                     |
|          | Sort by          | +                     |
| 9        | 重新整理(E)          |                       |
|          | 貼上(P)            |                       |
| c        | 貼上捷徑(S)          |                       |
| 2        | NVIDIA 控制面板      |                       |
| 8        | 共用資料夾同步處理        | +                     |
|          | 新増(W)            | +                     |
| 14<br>=) | nView 内容         |                       |
| 5        | 螢幕解析度(C)         |                       |
|          | 小工具(G)           |                       |
|          | 個人化(R)           |                       |

5.右下方點選螢幕保護裝置

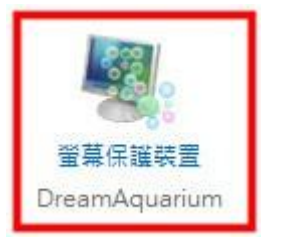

6.設定螢幕保護方式,等候時間設定10分鐘以內,務必勾選「繼續執行後,顯示登入畫面」

| 螢幕保護裝置(S)      |          |                      |                             |
|----------------|----------|----------------------|-----------------------------|
| 3D 文字          | •        | 設定值(T)               | 預覽(V)                       |
| 等候(W): 15 🍨 分詞 | 윹 🔽 繼續執行 | 「後,顯示登入畫面            | ū(R)                        |
|                |          | 1 司休                 | 白己的翌                        |
|                |          | 慣,讀                  | 合亡的音<br>设定約15~20分<br>冒座位時 做 |
|                |          | 」<br>一型種(月<br>一型種(月) | 1座位时, 阀<br>R護程式及密           |
|                |          | 碼保讀                  | Ĕ。                          |